## zoomのバーチャル背景設定方法

## 【Windows の場合】

- ① 設定したい背景画像をダウンロードする。
- ② ミーティングを開始し、ビデオの開始ボタン横の人をクリックすると表示されるリストから 「仮想背景を選択してください」を選択する。

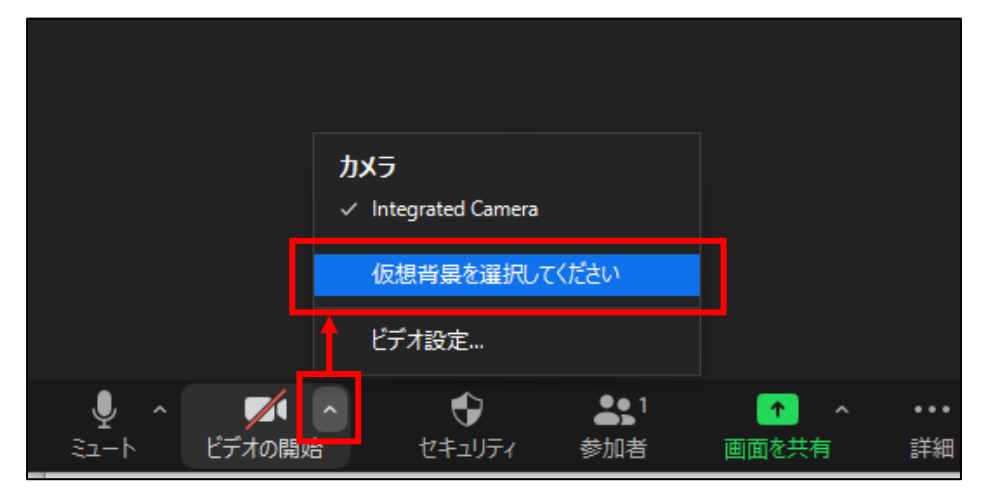

③ バーチャル背景設定のウインドウが表示され、設定したい背景画像を選択する。
 一覧に無い場合は「+」ボタンをクリックし、ダウンロードした画像を選択する。

## 【iOS の場合】

- ① 設定したい背景画像をダウンロードする。
- ② ミーティングを開始し、・・・(詳細)をタップすると表示されるリストから
  「バーチャル背景」を選択する。

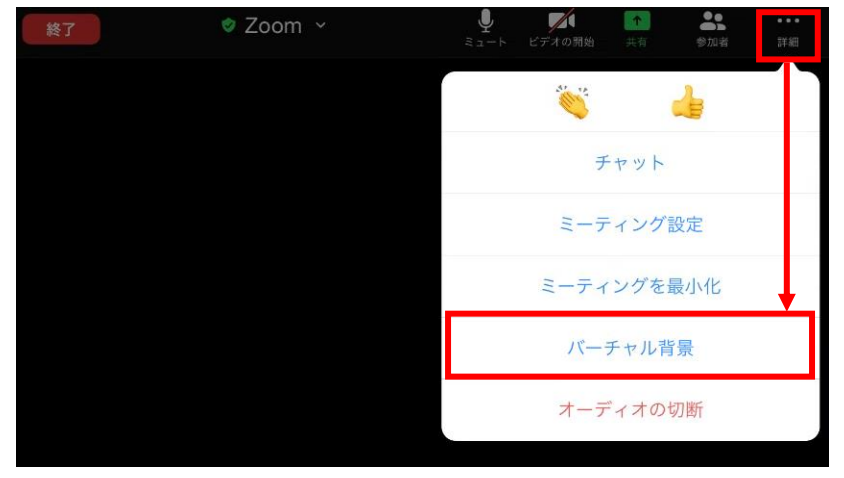

③ 画面上に候補画像が表示され、設定したい背景画像を選択する。
 一覧に無い場合は「+」ボタンをクリックし、アルバムからダウンロードした画像を選択する。

## ※注意

- Android はバーチャル背景の設定ができません。(2020 年 7 月現在)
- ・アプリケーションやOS等のソフトウェアのバージョン、PCやスマートホン・タブレット等の機種により、バーチャル背景の設定ができない場合があります。
- ・詳細な情報や高度な設定方法、この他の環境における設定等についてはお答えできませんので <u>zoom ヘルプセンター</u>等を参照してください。